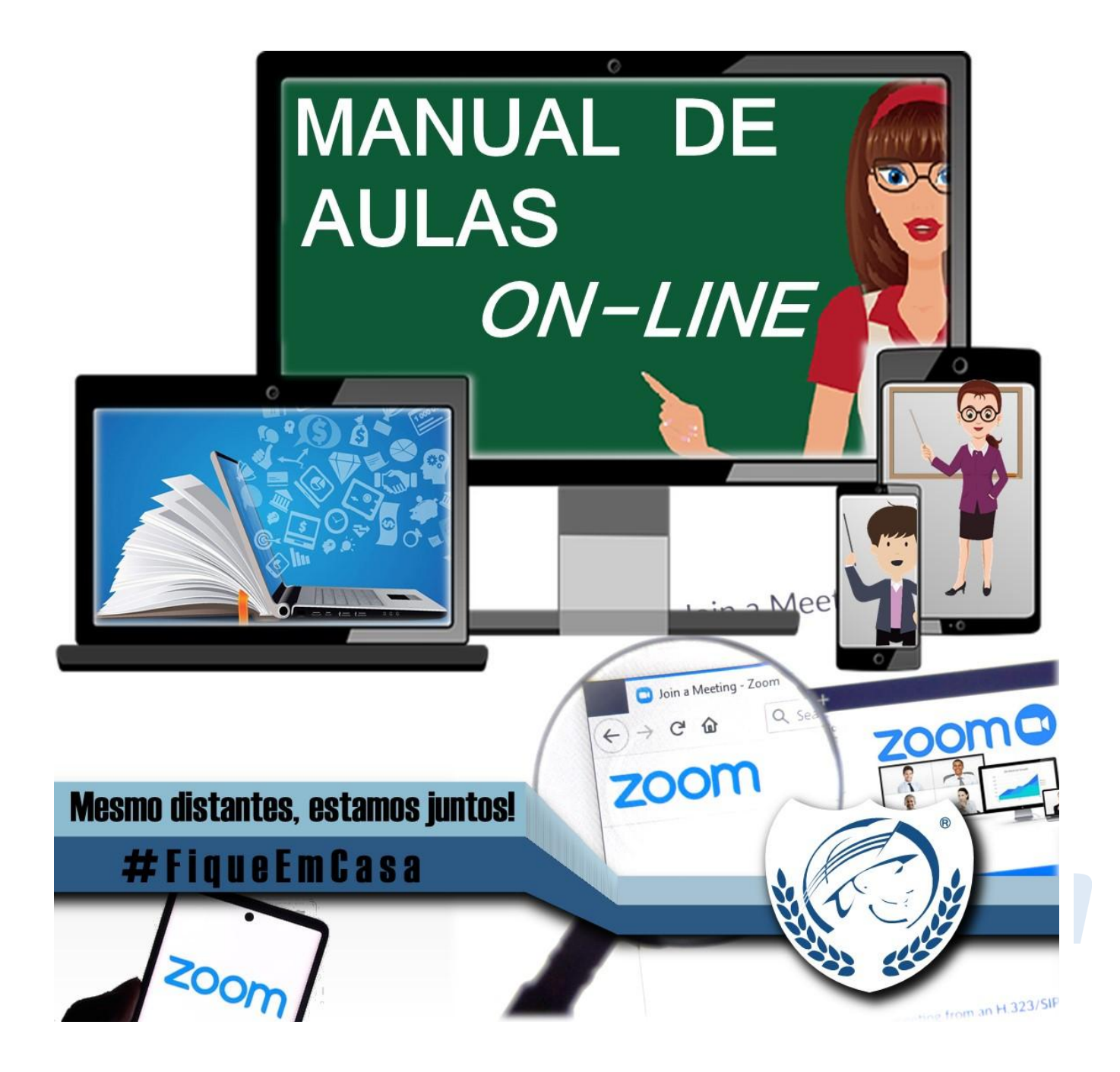

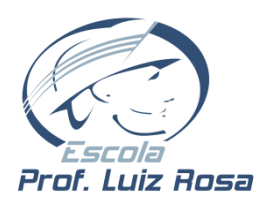

MANUAL DA FERRAMENTA ZOOM

Estudantes

Caro(a) Estudante.

Este manual foi elaborado para ser um guia ao estudante e tem por objetivo orientar o seu acesso à ferramenta **ZOOM**, que será utilizada para encontros *on-line*.

### Sobre o ZOOM

O Zoom é uma ferramenta para encontros e reuniões *on-line*. Essa ferramenta permite interação entre professor e estudantes através de microfone, webcam, chat, quadro branco e compartilhamento de tela.

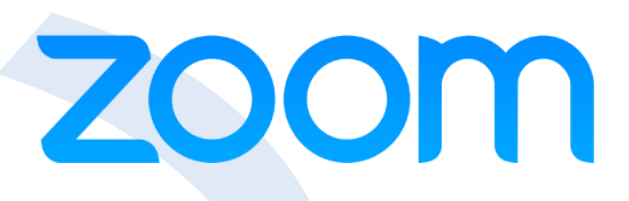

Funciona diretamente no navegador de internet, através

da instalação de um *plugin* no primeiro acesso ou da instalação de um aplicativo no computador, *tablet* ou *smartphone*. Ele é compatível com todos os sistemas operacionais (Windows, MAC e Linux) e com *smartphones* (Android e IOS), além dos principais navegadores de internet (Google Chrome, Mozilla Firefox, Safari e Internet Explorer).

| Termos usados pelo<br>ZOOM | Significado para as<br>aulas |  |  |
|----------------------------|------------------------------|--|--|
| Anfitrião (Host)           | Professor                    |  |  |
| Participante               | Estudante                    |  |  |
| Reunião                    | Aula                         |  |  |

### Sobre essa nova etapa de trabalhos remotos

A plataforma da Escola em nosso site, que usa a estrutura de Fóruns, continuará sendo o ponto de partida para qualquer atividade a ser proposta, executada, entregue e corrigida por professores e estudantes. Será através dela que, caso o professor defina como estratégia aulas *on-line*, o estudante acessará a plataforma ZOOM.

É importante entender que acessar o Fórum e seus subtópicos para receber as orientações e propostas dos professores, será sempre necessário no início da aula de cada disciplina.

A plataforma de aulas *on-line* não substituirá a plataforma da Escola, será agregada a ela para podermos oferecer uma maior interação entre professores e estudantes, quando necessário.

Caso o professor proponha usar aulas *on-line*, essas acontecerão no horário de aulas da disciplina com duração ajustada à necessidade das estratégias e propostas daquela aula. Nas orientações do subtópico de cada dia e de aula, o professor informará se haverá aula *on-line* ou não.

O estudante seguirá seu horário de aulas, como já orientado desde o início, para acessar os subtópicos das disciplinas,

receber as orientações e, agora, acessar o ambiente de aulas *on-line*, caso seja proposto pelo professor. Estes disponibilizarão seus novos subtópicos semanalmente e, no máximo, no início da

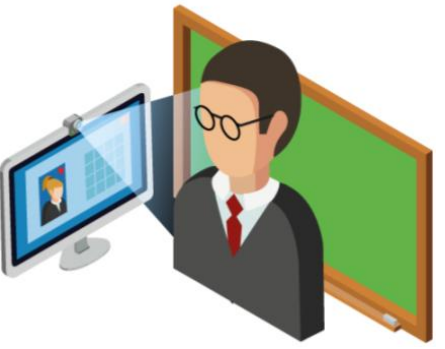

primeira aula com a turma os estudantes poderão acessá-los para receber suas orientações, como tem sido até o momento.

**Atenção:** Ao contrário do que acontece nas aulas presenciais, o estudante só entrará na sala *on-line* após o professor.

Para participar dos encontros *on-line*, será necessário um desses meios: computador, *tablet* ou *smartphone* com acesso à internet. O ideal, mas não obrigatório, para um maior aproveitamento da ferramenta, seria também uma webcam (nos *smartphones* será utilizado a própria câmera) e um fone de ouvido com microfone.

### Conduta nas aulas on-line

Para que todos possam usar o tempo de interação da melhor forma possível, algumas posturas precisarão ser adotadas pelos estudantes ao participar do ambiente de aulas *on-line*.

- ✓ Acessar o ambiente de aula *on-line* no horário definido pelo professor. Os subtópicos informarão isso aula a aula.
- ✓ Entrar no ambiente com a câmera (webcam) e microfone desativados.
- ✓ Escolher um ambiente físico adequado para acompanhamento das aulas.
- ✓ Ter seu material escolar e pessoal organizado e ao seu alcance.
- ✓ Evitar situações que possam causar distrações dentro e fora do ambiente *on-line*.
- ✓ Preferencialmente, manter sua câmera (webcam) desligada durante sua aula *on-line*.
- ✓ Cuidar para que o seu microfone seja ativado/desativado nos momentos certos.
- ✓ Você pode indicar alguma necessidade/reação através do seu microfone, dos ícones de reação na tela de participantes ou de mensagens escritas na tela de *chat*.
- ✓ O professor organizará um momento da aula *on-line* para ler o CHAT de mensagens a fim de atender às necessidades dos estudantes. Isso será informado no início da aula.

## Como encontrar o acesso de uma aula on-line

Para iniciar sua aula *on-line*, entre no site da Escola (<u>www.luizrosa.com.br</u>) pelo seu navegador de Internet e acesse a área de **EAD-Ensino a Distância**, como já está acostumado a fazer.

<u>Caso tenha dúvidas neste processo, acesse o Manual da Ferramenta EAD disponível no site da</u> <u>Escola.</u>

Depois de selecionar o diário (disciplina) que irá estudar, você verá o *link* de acesso para participar da aula *on-line*. **Antes de entrar em uma aula** *on-line*, como sempre, clique em Fórum para receber as orientações postadas pelo professor no subtópico daquela aula a fim de acompanhar adequadamente as atividades do dia.

Quando for o momento de entrar na sala de aula on-line da disciplina, clique em "Clique aqui".

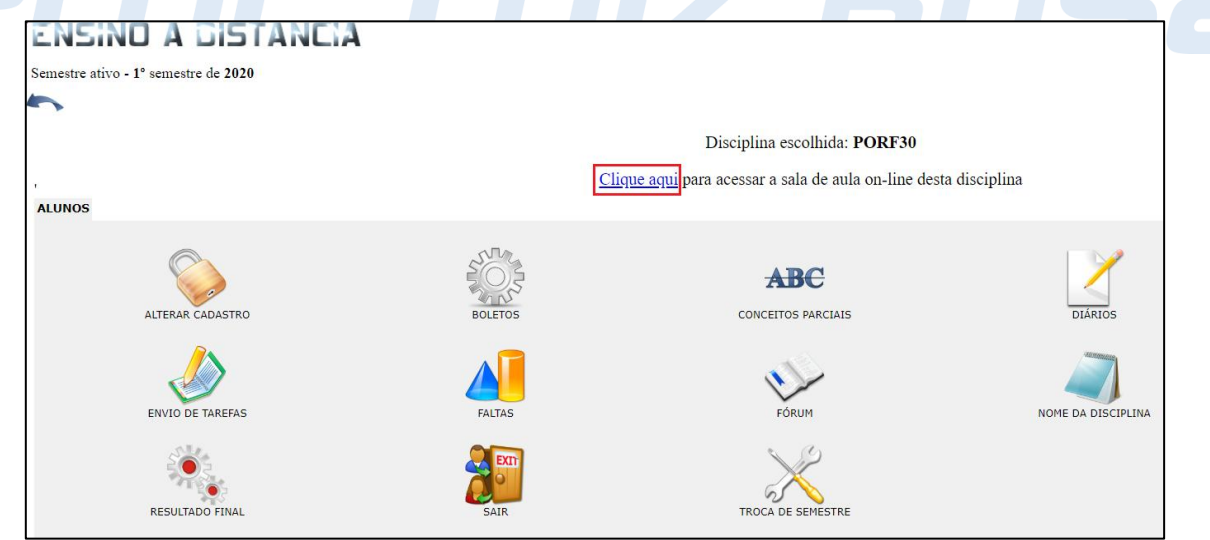

# Acessando uma aula on-line pelo computador

**ATENÇÃO:** Se essa é a primeira vez que acessa uma sala *on-line* pelo ZOOM, será necessário baixar e instalar um *plugin*. O download deste *plugin* irá acontecer automaticamente, caso não aconteça, clique em **baixar e executar Zoom**.

|                                                                                       | zoom                                       |                                                                                                    |                                                                                                    | Suporte Portuguese 👻 |
|---------------------------------------------------------------------------------------|--------------------------------------------|----------------------------------------------------------------------------------------------------|----------------------------------------------------------------------------------------------------|----------------------|
| <b>1º</b> Inicie o download do<br><i>plugin</i> , caso não inicie<br>automaticamente; |                                            | Ini                                                                                                    | ciando                                                                                                    |                      |
| <b>2º</b> Clique no <i>plugin</i> para<br>instalar.                                   | Se não                                     | Clique em Abrir reuniões do<br>preceber informações do seu navegador, o<br>se relo puter taikor ou executor o | Zoom ao ver o diálogo do sistema.<br>12<br>lique aqui para iniciar a reunião ou em <u>baixar e executar</u><br>Zoom.<br>spicativo, ingrese a partir de sou navegador. |                      |
|                                                                                       | 22<br>Zoom, Abblandsee                     | Goyngit 62002.Zoom Veleo Ga<br>Nationa                                                                        | munations his Toda os divitos reservados.<br>Ingris e do privadade                                                                                                    | Lotier todos X       |
|                                                                                       |                                            | Vour me                                                                                                    | eeting will begin soon.<br>dient you're installing will shorten t                                                                                                    | - C X                |
| Ao clicar sobre o arquivo ba<br>plugin irá começar. Aguard                            | aixado, a instalação d<br>e a finalização. | 0 90%                                                                                                    |                                                                                                    | _                    |
| Como dito anteriormente, a                                                            | instalação do <i>plugin</i>                | é necessária s                                                                                                | somente na primeira                                                                                                    | vez que uma sala     |
| é acessada. Nas próximas v<br>irá abrir automaticamente.                              | /ezes, a janela ao lad                     | O Abrir Zoor                                                                                                  | n Meetings?<br>oom.us quer abrir esse aplicativo.                                                                                                    |                      |
| Clique em Abrir Zoom Me                                                               | etings.                                    |                                                                                                    | Abrir Zoom                                                                                                    | Meetings Cancelar    |
|                                                                                       |                                            |                                                                                                    |                                                                                                    |                      |
| iva proxima janela preench                                                            | a o seu nome e sobre                       | enome, <b>NAO</b> u                                                                                           | tilize apelidos ou pse                                                                                                    | uaonimos.            |
|                                                                                       |                                            |                                                                                                    | Enter your nam                                                                                                    | *                    |
| 1º Insira nesse campo seu                                                             | NOME e SOBRENOM                            | Ξ;                                                                                                    | 1º João da Silva                                                                                                    |                      |
| 2º Marque essa opção;                                                                 |                                            |                                                                                                    | 2º Remember my name for f                                                                                                    | uture meetings       |

**3º** Clique em **Join Meeting**.

| Your Name<br>João da Silva           |  |  |  |  |  |
|--------------------------------------|--|--|--|--|--|
| Remember my name for future meetings |  |  |  |  |  |
| 3º Join Meeting Cancel               |  |  |  |  |  |
|                                      |  |  |  |  |  |

A imagem abaixo apresenta as configurações de áudio. Não é necessário realizar configurações por aqui, clique em **Join with Computer Audio** 

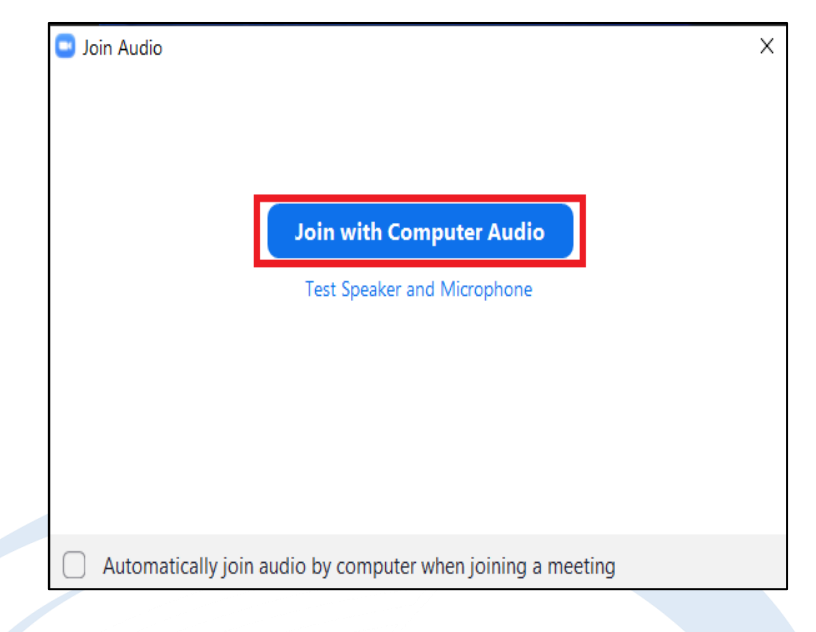

**Pronto!** Você está conectado à sua sala *on-line*. Perceba que, por padrão, o microfone já está ativo, mas a câmera ainda não. Para ativar a câmera, clique em **<u>Start Video</u>** 

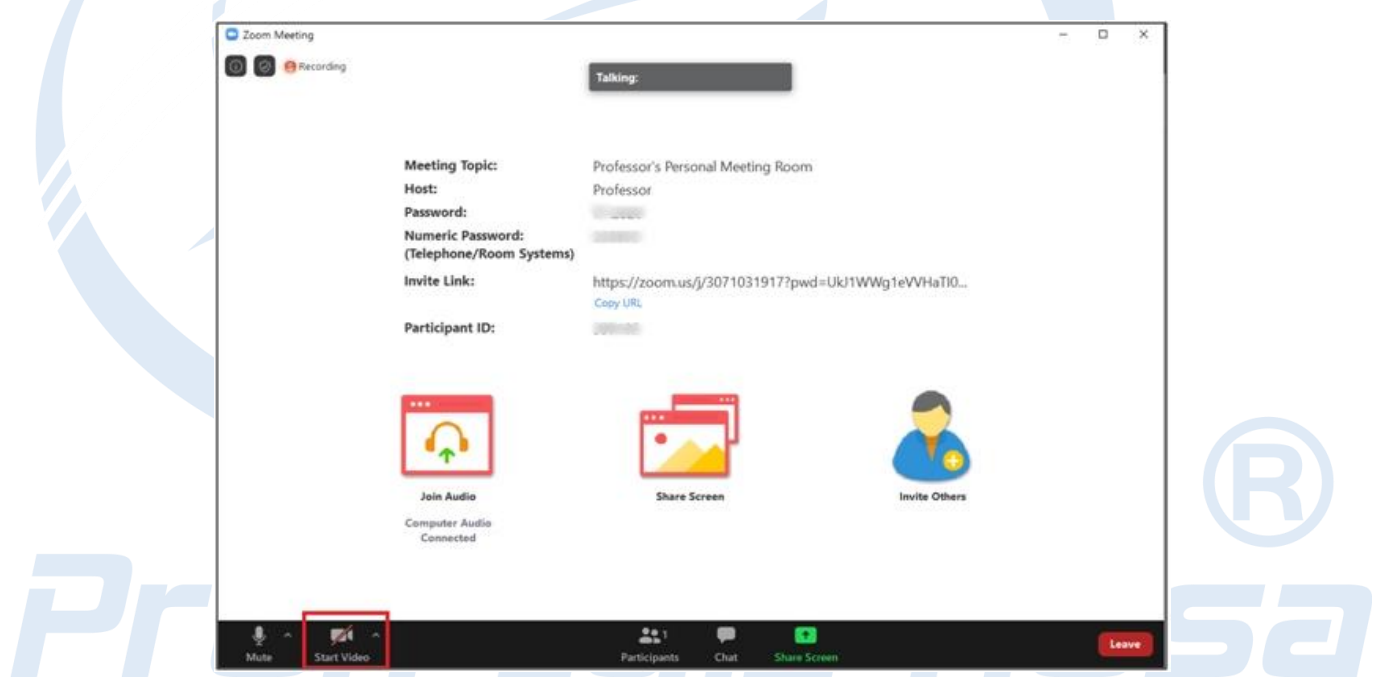

## Acessando uma aula *on-line* pelo *smartphone*

**ATENÇÃO:** Antes de acessar a aula *on-line* pelo site da Escola, o aplicativo ZOOM deve estar instalado no seu dispositivo Android ou IOS.

Acesse a loja de aplicativos do seu *smartphone* e baixe o aplicativo "Zoom Cloud Meetings", disponível na Apple Store e Play Store.

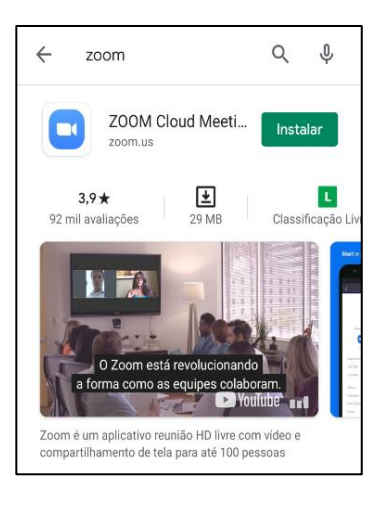

Ao entrar pela primeira vez em uma aula *on-line*, será mostrada uma notificação solicitando qual aplicativo usar. Escolha o aplicativo ZOOM e clique em **<u>SEMPRE.</u>** 

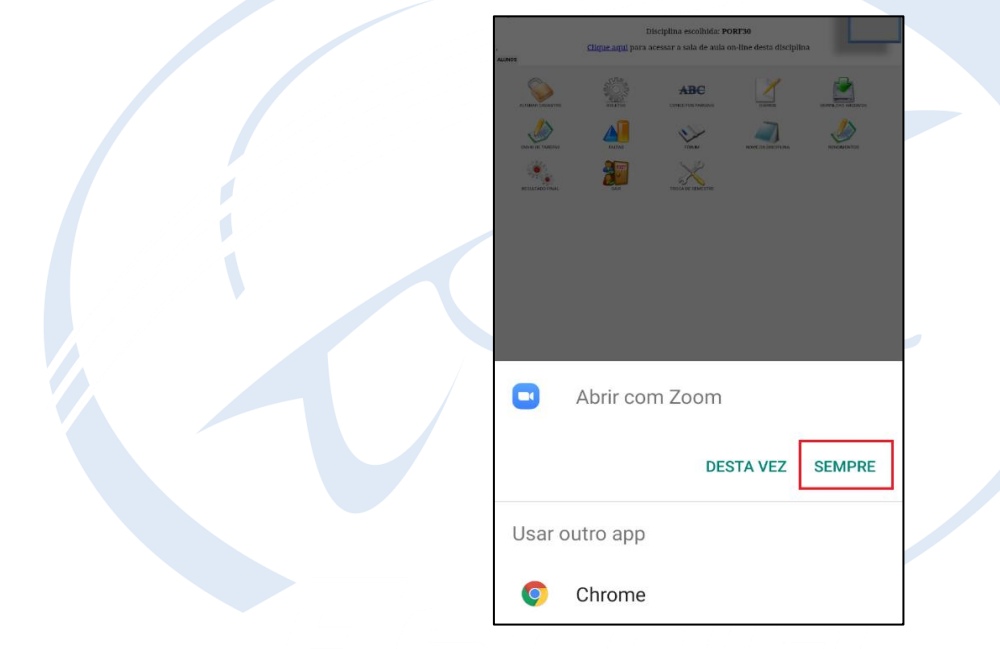

Feito isso, o aplicativo ZOOM será iniciado. Na tela seguinte preencha o seu nome e sobrenome e depois clique em "OK". NÃO utilize apelidos ou pseudônimos.

| O Preparando                     |    | Ro |
|----------------------------------|----|----|
| Insira seu nome<br>João da Silva |    |    |
| Cancelar                         | ОК |    |
|                                  |    |    |
|                                  |    |    |

O próximo passo é configurar o áudio, clique em <u>"Ligar via Áudio do Dispositivo"</u>

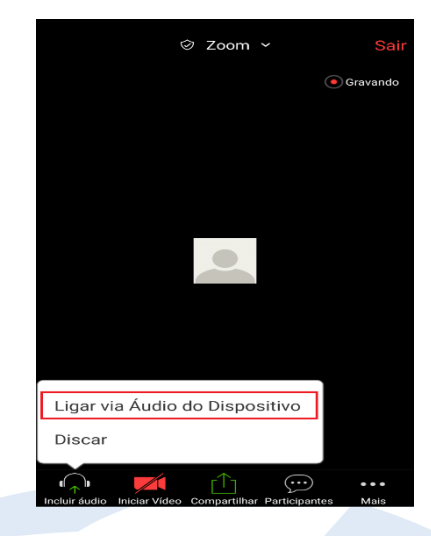

**Pronto!** Você está conectado à sua sala *on-line*. Perceba que, por padrão, o microfone já está ativo, mas a câmera ainda não. Caso precise ativar a câmera, clique em **Iniciar Vídeo** 

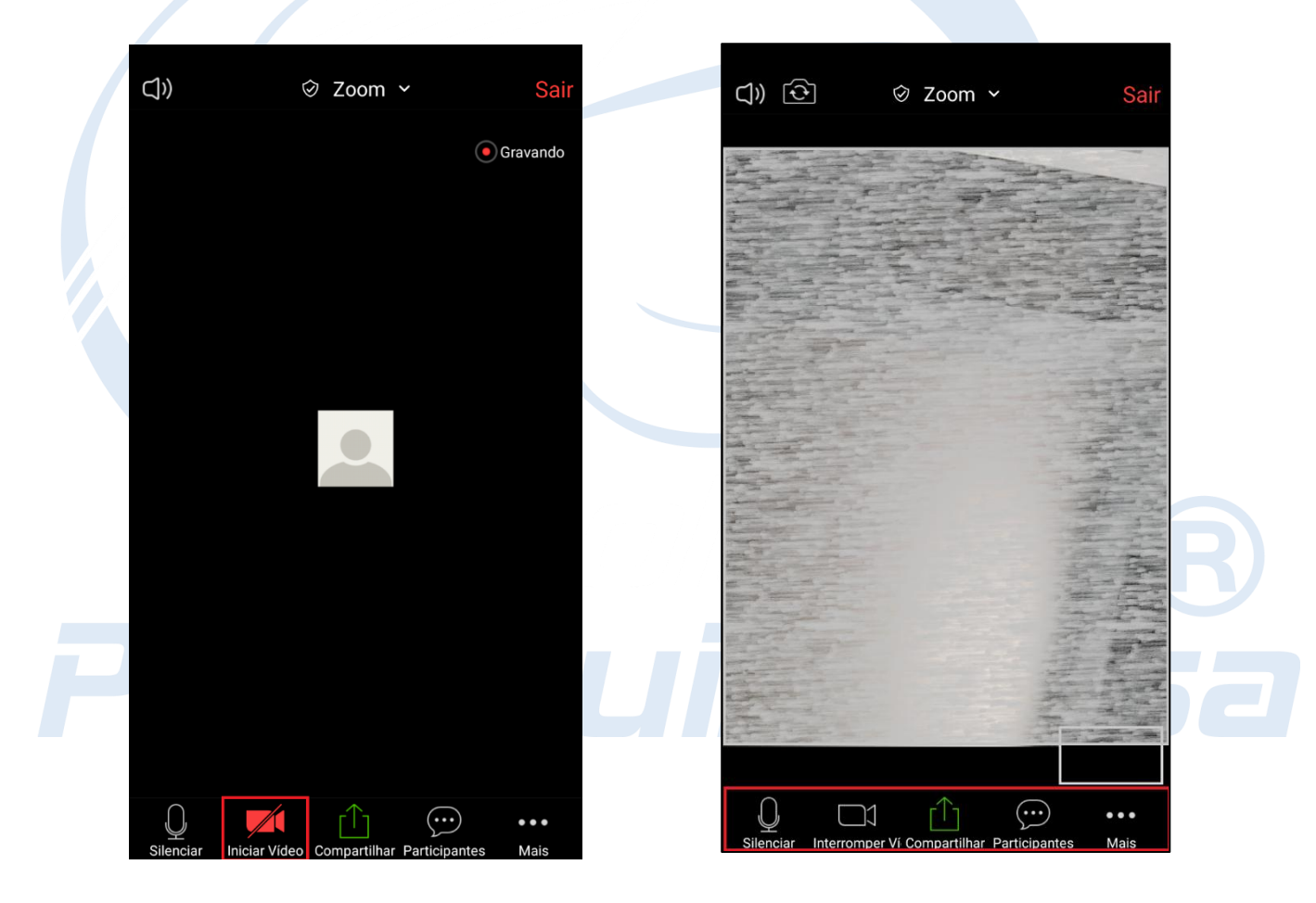

### Interação nos encontros

Agora que já foi iniciada a aula on-line, você conseguirá visualizar o professor e os colegas de sala.

Nesse ambiente, a interação pode acontecer por meio de vídeo, voz, ícones de reação na lista de participantes e texto via *chat*.

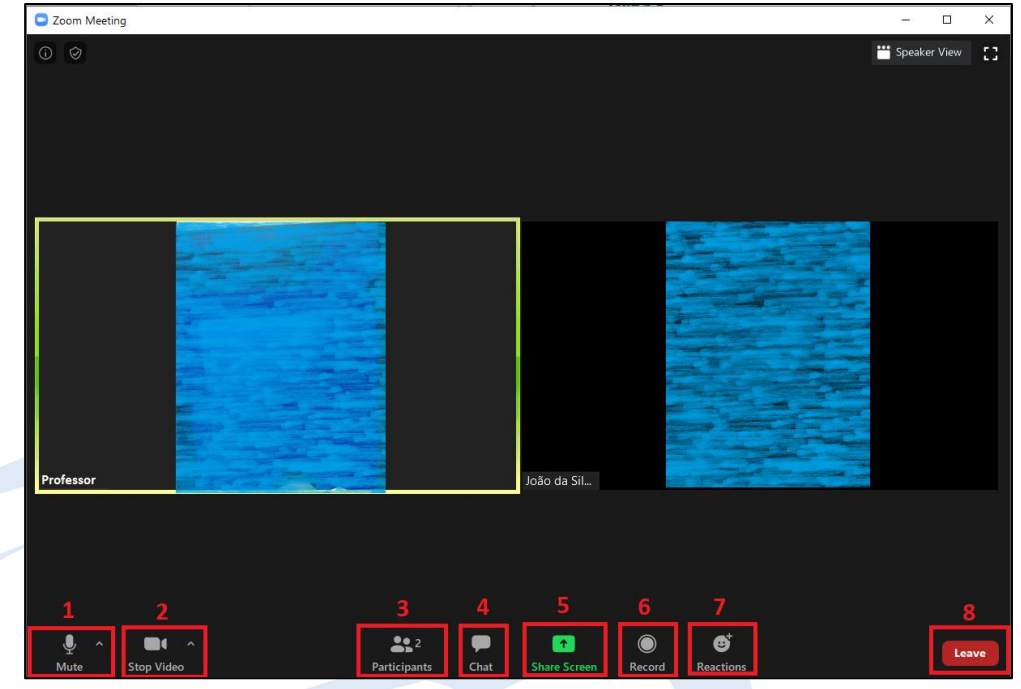

#### Entenda o que significa cada opção no menu de ferramentas do ZOOM.

1 – Mute/Unmute: Ativa/desativa seu microfone.

2 – Stop/Start Vídeo: Ativa/desativa sua câmera (webcam).

**3 – Participants:** Ativa/desativa a lista de estudantes que estão na aula. Veja o exemplo na figura 1 ao lado.

**4 – Chat:** Ativa/desativa a tela de *chat*, que é onde acontecerá a interação por mensagens de texto.

5 – Share Screen: Não disponível.

6 - Record: Não disponível.

7 - Reactions: Clicando neste botão você poderá enviar dois ícones de reação que aparecerá no vídeo:
♥(Palmas) | △(Afirmativo). Essa opção só será visível se a câmera (webcam) estiver ativada.

**8 – Leave:** Clicando neste botão você sairá da aula *on-line*.

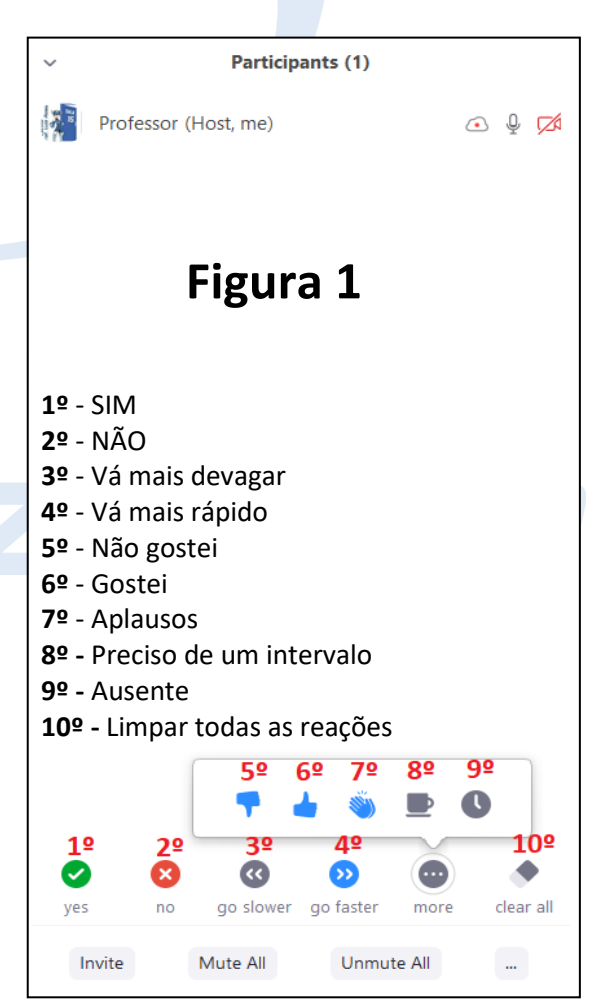